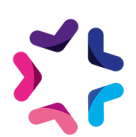

# Documentation de l'add-on URLs Simplifiées

# Fonctionnalité

L'add-on URLs Simplifiées vous permet de modifier les urls des produits de votre site, afin qu'elles prennent la forme <u>https://www.monsite.fr/boutique/7748-ordinateur-portable.html</u> à la place de <u>https://www.monsite.fr/high-tech/informatique/7748-ordinateur-portable.html</u>

Les nouvelles urls sont utilisées dans le sitemap et les fichiers destinés aux comparateurs de prix.

#### Pré-requis

• Version minimum d'E-majine : 1.21a et +

# Installation via FTP

- 1. Dézipper l'archive
- S'il n'y est pas déjà présent, déposez le fichier "UrlSimplifiees.class.php" (présent dans "/files/hooks/actions/manage/") dans le dossier distant /html/specifs/hooks/actions/manage/. (si les dossiers specifs, hooks, actions et manage ne sont pas présents, vous devez les créer)
- 3. Déposez tout le dossier "UrlSimplifiees" (présent dans /files/) dans le dossier FTP /html/specifs/addons/ (si les dossiers specifs et addons ne sont pas présents, vous devez les créer)

#### Activation et installation

Pour activer l'add-on, vous devez vous connecter à e-majine sur votre site. Vous appelez ensuite l'URL : /manage/manageAction-UrlSimplifiees (Attention, le copier/coller peut supprimer le tiret entre Action et UrlSimplifiees)

Le bouton "Activer Url Simplifiées" permet d'activer et d'installer l'add-on, en déplacant les fichiers nécessaires. Une fois activé, l'add-on peut être désactivé sur la même page.

# Utilisation

L'activation des URLs Simplifiées se fait au niveau de la configuration d'une famille dans e-majine depuis l'écran « Ma boutique > Familles et produits ». La procédure suivante doit être réalisée :

- 1. Sélectionner la famille dans l'arborescence des familles
- 2. Cliquer sur le bouton "Modifier" à droite de "Informations générales"
- 3. En bas de l'écran, dans la section "Gestion des URLs", cocher la case "Activer l'URL simplifiée pour les produits de cette famille ?'
- 4. Cliquer sur Sauvegarder

Les URLS simplifiées sont appliqués à tous les produits liés à cette famille.

| Ģ   | Téléphonie                                                                                                    | ×    | ) |
|-----|----------------------------------------------------------------------------------------------------|------|---|
| -ft | Modifier Accès                                                                                                    |      |   |
| +   |                                                                                                    |      |   |
|     | Appliquer aux sous-familles                                                                                             |      |   |
|     | Classe CSS associée dans le menu :                                                                                      | -    |   |
|     | □ Appliquer aux sous-familles                                                                                           |      |   |
| ŀ   | Configuration pour votre export Google Shopping ~<br>Association à une catégorie Google pour l'export Google Shopping : |      |   |
| I   | + Sélectionner une catégorie                                                                                            |      |   |
| ŀ   | <ul> <li>Gestion des URLs ✓</li> <li>☑ Activer l'URL simplifiée pour les produits de cette famille ?</li> </ul>         |      |   |
|     | Annuler Sauvega                                                                                                    | rder |   |

## Mises à jour

20/03/2018 : Correction d'une anomalie de simplification des urls en dehors d'un contexte catalogue

17/01/2017 : Correction comportement en cas d'id produit erroné

02/12/2016 : Prise en compte de différents cas en fonction de la configuration des noms de domaine

25/11/2016 : Correction comportement en présence de paramètres GET dans I url

## Procédure de mise à jour

En tant qu'acheteur de l'add-on, vous serez informé par e-mail lors d'une publication d'une mise à jour.

Pour réaliser la mise à jour de l'add-on sur votre site, vous devrez déposer tout le dossier "UrlSimplifiees" (présent dans /files/) dans le dossier FTP "/html/specifs/addons/". Si votre client FTP vous le demande, vous devrez écraser les fichiers existants.